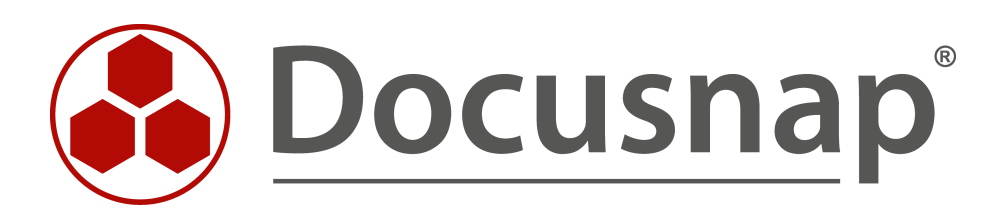

# Inventarisierung – Microsoft Azure

Inventarisierung von Microsoft Azure

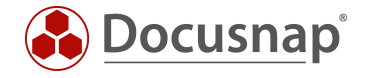

| TITEL   | Inventarisierung – Microsoft Azure |
|---------|------------------------------------|
| AUTOR   | Docusnap Consulting                |
| DATUM   | 03.11.2020                         |
| VERSION | 2.0   gültig ab 01.10.2020         |

Die Weitergabe, sowie Vervielfältigung dieser Unterlage, auch von Teilen, Verwertung und Mitteilung ihres Inhaltes ist nicht gestattet, soweit nicht ausdrücklich durch die Docusnap GmbH zugestanden. Zuwiderhandlung verpflichtet zu Schadenersatz. Alle Rechte vorbehalten.

This document contains proprietary information and may not be reproduced in any form or parts whatsoever, nor may be used by or its contents divulged to third parties without written permission of Docusnap GmbH. All rights reserved.

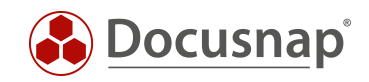

# INHALTSVERZEICHNIS

| 1. Über dieses Dokument                                          | 4  |
|------------------------------------------------------------------|----|
| 2. Ihre Azure Umgebung für Docusnap vorbereiten                  | 5  |
| 2.1 Azure Vorbereitungen - Übersicht                             | 5  |
| 2.2 Azure Vorbereitungen – erforderliche Berechtigung            | 5  |
| 2.3 Neue Azure Anwendung erstellen                               | 6  |
| 2.3.1 App Registrierung starten                                  | 6  |
| 2.3.2 Anwendung registrieren                                     | 7  |
| 2.3.3 Anwendungs- und Verzeichnis-ID ermitteln                   | 8  |
| 2.3.4 Geheimen Clientschlüssel erzeugen                          | 9  |
| 2.3.5 Anwendung autorisieren                                     | 10 |
| 2.3.6 Anwendung für alle erforderlichen Abonnements autorisieren | 11 |
| 3. Docusnap Azure Inventarisierung                               | 12 |
| 3.1 Docusnap Azure Inventarisierungs-Assistent                   | 12 |
| 3.1.1 Vorbedingung Proxy Konfiguration                           | 12 |
| 3.1.2 Inventarisierung durchführen                               | 13 |
| 3.2 Azure Scanergebnisse                                         | 14 |
| 3.3 Azure Report                                                 | 15 |

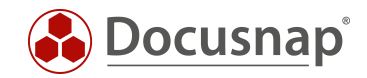

# 1. Über dieses Dokument

Docusnap inventarisiert Cloud-Umgebungen. In diesem Dokument beschreiben wir, welche Schritte erforderlich sind, um Informationen Ihrer Microsoft Azure Infrastruktur in Docusnap abzubilden.

Kapitel 2 – Ihre Azure Umgebung für die Docusnap Inventarisierung vorbereiten

Kapitel 3 – Eine Docusnap Azure Inventarisierung planen und durchführen

Die letzte Überarbeitung dieses HowTos und der Screenshots haben am 24.04.2020 stattgefunden. Bitte beachten Sie daher, dass einige Informationen auf den Screenshots so nicht mehr existieren könnten. Die grundlegenden Schritte sind jedoch weiterhin gültig.

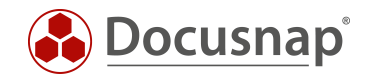

# 2. Ihre Azure Umgebung für Docusnap vorbereiten

In diesem Kapitel beschreiben wir, was in Microsoft Azure vorzubereiten ist, um eine Inventarisierung mit Docusnap durchzuführen. Im Docusnap Azure Inventarisierungsdialog werden mehrere IDs abgefragt. Diese IDs erhalten Sie in der Durchführung der Azure Vorbereitung. Wir empfehlen Ihnen, die Werte für die Eingabe im Azure Inventarisierungs-Assistent in einem Texteditor zwischenzuspeichern.

### 2.1 Azure Vorbereitungen - Übersicht

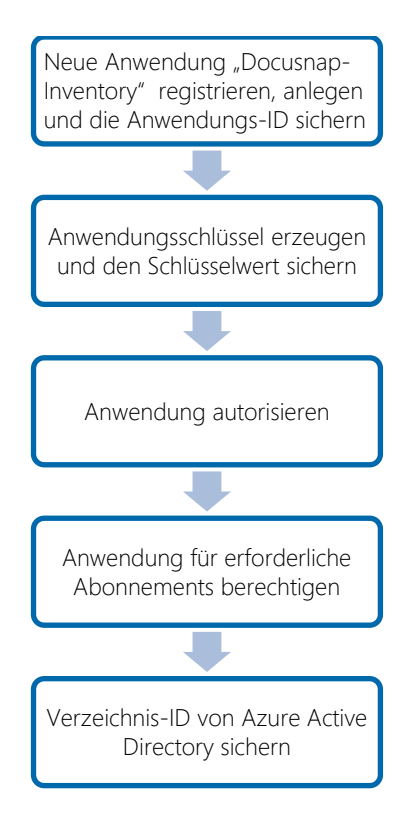

Abbildung 1 - Azure Vorbereitungen für Docusnap

# 2.2 Azure Vorbereitungen – erforderliche Berechtigung

Bevor Sie beginnen, stellen Sie sicher, dass Ihr verwendeter Azure Benutzer als Global Administrator berechtigt ist.

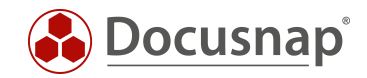

#### 2.3 Neue Azure Anwendung erstellen

Die Docusnap Azure Inventarisierung benötigt eine registrierte Anwendung, die berechtigt ist, lesend auf die Microsoft Azure Informationen zuzugreifen. In diesem Kapitel beschreiben wir das Erstellen der Anwendung. In diesem Beispiel wird die Anwendung mit **Docusnap-Inventory** bezeichnet. Der Name ist frei wählbar.

#### 2.3.1 App Registrierung starten

- Wählen Sie in der Ressourcenübersicht oder der Suche das Azure Active Directory aus
- Im Bereich Verwalten den Punkt App-Registrierungen auswählen
- Klicken Sie auf den Menüpunkt Neue Registrierung

| Microsoft Azure          |                                     | P. Ressourcen, Dienste und Dokumente durchsuchen                                                                                      | 5 47 D ©    | ? 🙄         |
|--------------------------|-------------------------------------|----------------------------------------------------------------------------------------------------|-------------|-------------|
|                          | Dashboard > Docusnap Sports AG - Ap | Registrierungen                                                                                                    |             |             |
| + Ressource erstellen    | Docusnap Sports AG - A              | pp-Registrierungen                                                                                                    |             |             |
| 🛧 Home                   | Azure Active Directory              | L Neus Benistringung @ Endounkta 💥 Brahlambahandlung 🔰 Cet faathark?                                                                  |             |             |
| 🔲 Dashboard              | P Suchen (STRG+/)                   |                                                                                                    |             |             |
| i≡ Alle Dienste          | Übersicht                           | 1 Wilkommen bei der neuen und verbesserten Funktion für App-Fegistnerungen (jetzt allgemein verfügbar). Zeigen Sie die Neuerungen an> |             |             |
| + FAVORITEN              | 🖉 Erste Schritte                    | A Möchten Sie wissen, was sich gegenüber den bisherigen App-Registrierungen (Legacy) geändert hat? Weitere Informationen              |             |             |
| Alle Ressourcen          | Verwalten                           | woonten sie weiten in die alte behutzeroberhache für Appriegischeungen (Legacy) verwenden: Zuruckweutsen und reeduack senden          |             |             |
| 📦 Ressourcengruppen      | 🔓 Benutzer                          | Alle Anwendungen mit Besitzer                                                                                                    |             |             |
| 🔇 App Services           | 📫 Gruppen                           | ℅ Beginnen Sie mit der Eingabe eines Namens oder einer Anwendungs-ID, um diese Ergebnisse zu filtern.                                 |             |             |
| 🎺 Funktions-App          | Organisationsbeziehungen            | ANZEIGENAME ANWENDUNGS-ID (CLIENT)                                                                                                    | ERSTELLT AM | ZERTIFIKATE |
| 👼 SQL-Datenbanken        | 🔓 Rollen und Administratoren        |                                                                                                    |             |             |
| 🧷 Azure Cosmos DB        | 🖏 Unternehmensanwendungen           |                                                                                                    |             |             |
| Virtuelle Computer       | E Geräte                            |                                                                                                    |             |             |
| 💠 Lastenausgleichsmodule | 😽 App-Registrierungen               |                                                                                                    |             |             |
| Speicherkonten           | Identity Governance                 |                                                                                                    |             |             |
| Virtuelle Netzwerke      | Anwendungsproxy                     |                                                                                                    |             |             |
| Azure Active Directory   | 🔓 Lizenzen                          |                                                                                                    |             |             |
| Monitor                  | Azure AD Connect                    |                                                                                                    |             |             |
| 🔷 Advisor                | Namen der benutzerdefinier          |                                                                                                    |             |             |
| Security Center          | Mobilität (MDM und MAM)             |                                                                                                    |             |             |
| Kostenverwaltung + Abrec | 💡 Zurücksetzen des Kennworts        |                                                                                                    |             |             |
| Pilfe und Support        | Unternehmensbranding                |                                                                                                    |             |             |
| 💡 Abonnements            | Benutzereinstellungen               |                                                                                                    |             |             |
|                          | Eigenschaften                       |                                                                                                    |             |             |
|                          | 🐥 Benachrichtigungseinstellun       |                                                                                                    |             |             |
|                          | Sicherheit                          |                                                                                                    |             |             |
|                          | Übersicht (Vorschau)                |                                                                                                    |             |             |
|                          | Y Identity Secure Score             |                                                                                                    |             |             |

Abbildung 2 – Neue App Registrierung

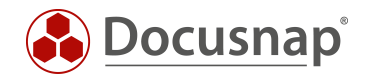

#### 2.3.2 Anwendung registrieren

Für die Registrierung der Anwendung werden die folgenden Angaben benötigt:

- Name: Geben Sie den Anwendungsnamen Docusnap-Inventory ein
- Unterstützte Kontotypen: Hier wählen Sie nun aus, wer die Anwendung verwenden kann wählen Sie Nur Konten in diesem Organisationsverzeichnis

| Microsoft Azure            | P Resourcen, Dienste und Dokumente durchsuchen:                                                                                                    | ۶. | Ð | Q | 0 | ? | ٢ |  |
|----------------------------|----------------------------------------------------------------------------------------------------|----|---|---|---|---|---|--|
| «                          | Dashboard > Docusnap Sports AG - App-Registrierungen > Anwendung registrieren                                                                                                    |    |   |   |   |   |   |  |
| + Ressource erstellen      | Anwendung registrieren                                                                                                    |    |   |   |   |   |   |  |
| 🛧 Home                     |                                                                                                    |    |   |   |   |   |   |  |
| 🖪 Dashboard                | Name                                                                                                    |    |   |   |   |   |   |  |
| 🗄 Alle Dienste             | Der dem Benutzer gezeigte Anzeigename für diese Anwendung. (Dieser kann später geändert werden.)                                                                                                    |    |   |   |   |   |   |  |
| 🗕 🛧 FAVORITEN              | Docusnap-Inventory V                                                                                                    |    |   |   |   |   |   |  |
| III Alle Ressourcen        |                                                                                                    |    |   |   |   |   |   |  |
| 📦 Ressourcengruppen        | Unterstützte Kontotypen                                                                                                    |    |   |   |   |   |   |  |
| 🔇 App Services             | Wer kann diese Anwendung verwenden oder auf diese API zugreifen?                                                                                                    |    |   |   |   |   |   |  |
| 🆑 Funktions-App            | Nur Konten in diesem Organisationsverzeichnis (Docusnap Sports AG)                                                                                                    |    |   |   |   |   |   |  |
| 👼 SQL-Datenbanken          | Konten in einem beliebigen Organisationsverzeichnis                                                                                                    |    |   |   |   |   |   |  |
| 🬌 Azure Cosmos DB          | Konten in allen Organisationsverzeichnissen und persönliche Microsoft-Konten (z. B. Skype, Xbox, Outdook.com)                                                                                                    |    |   |   |   |   |   |  |
| Virtuelle Computer         | Enterheidungshilfe                                                                                                    |    |   |   |   |   |   |  |
| 🚸 Lastenausgleichsmodule   |                                                                                                    |    |   |   |   |   |   |  |
| 🧱 Speicherkonten           | Umleitungs-URI (optional)<br>Die Authentifizierungsachent wird nach erfolgenicher Authentifizierung des Begultzers an diesen 181 zurichengeben. Die Angabe ist zum                                                                                                    |    |   |   |   |   |   |  |
| Virtuelle Netzwerke        |                                                                                                    |    |   |   |   |   |   |  |
| Azure Active Directory     | jetzigen Zeitpurkt optional und kann später seinen anderen sonder gives och nicht anderen andere gives och nicht anderen andere gives och nicht anderen andere gives och nicht anderen anderen a |    |   |   |   |   |   |  |
| 🔭 Monitor                  | Web         Beispiels https://myapp.com/auth                                                                                                    |    |   |   |   |   |   |  |
| 🤹 Advisor                  |                                                                                                    |    |   |   |   |   |   |  |
| 🏮 Security Center          |                                                                                                    |    |   |   |   |   |   |  |
| O Kostenverwaltung + Abrec |                                                                                                    |    |   |   |   |   |   |  |
| Hilfe und Support          |                                                                                                    |    |   |   |   |   |   |  |
| 💡 Abonnements              |                                                                                                    |    |   |   |   |   |   |  |
|                            |                                                                                                    |    |   |   |   |   |   |  |
|                            |                                                                                                    |    |   |   |   |   |   |  |
|                            |                                                                                                    |    |   |   |   |   |   |  |
|                            |                                                                                                    |    |   |   |   |   |   |  |
|                            |                                                                                                    |    |   |   |   |   |   |  |
|                            |                                                                                                    |    |   |   |   |   |   |  |
|                            | Registration                                                                                                    |    |   |   |   |   |   |  |
|                            | Regularization                                                                                                    |    |   |   |   |   |   |  |

Abbildung 3 – App Registrierung durchführen

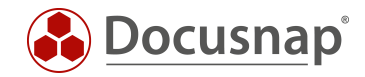

#### 2.3.3 Anwendungs- und Verzeichnis-ID ermitteln

Nachdem die Erstellung abgeschlossen ist, wird der Übersichtsdialog der Anwendung angezeigt. Notieren / Kopieren Sie sich nun die Anwendungs- und Verzeichnis-ID.

| Microsoft Azure          |                                      | P Ressourcen, Dienste und Dokumente durchsüchen                                                                       | e 🗣 🕫 ? 👳                                                 |
|--------------------------|--------------------------------------|----------------------------------------------------------------------------------------------------|-----------------------------------------------------------|
| «                        | Dashboard > Docusnap Sports AG - App | -Registrierungen > Docusnap-Inventory                                                                                 |                                                           |
| + Ressource erstellen    | Docusnap-Inventory                   |                                                                                                    |                                                           |
| 🛧 Home                   | O. Suchen /STRG+ /                   | 🍈 Löschen - 🕀 Endpunkte                                                                                               |                                                           |
| 📃 Dashboard              | 2 Sucker (SHIO47)                    | Willkommen bei der neuen und verbesserten Funktion für Apo-Reaistrierungen. Möchten Sie wissen, was sich gegenüber de | n bisheriaen App-Registrierungen (Legacy) geändert hat? 🔿 |
| i≡ Alle Dienste          | Übersicht                            | Antainanama I Docurana Javantan                                                                                       | Hetertütte Kontebraan I Nur maine Organisation            |
| + FAVORITEN              | 4 Schnellstart                       | Anzeigename : DocusingPrivencity                                                                                      | Umleitungs-URIs : Umleitungs-URI hinzufügen               |
| Alle Ressourcen          | Verwalten                            | Verzeichnis-ID (Mandant) : 400fe9aa-ba42-4c2d-bcb3-                                                                   | Verwaltete Anwendung i : Docusnap-Inventory               |
| 📦 Ressourcengruppen      | 🚾 Branding                           | Objekt-ID : b30ec31e-489e-4ac8-add5-372fde56f77c                                                                      |                                                           |
| 🔇 App Services           | Authentifizierung                    |                                                                                                    |                                                           |
| Funktions-App            | 📍 Zertifikate & Geheimnisse          | A Ple aufruton                                                                                                    | Dekumentation                                             |
| 📓 SQL-Datenbanken        | API-Berechtigungen                   |                                                                                                    |                                                           |
| 😹 Azure Cosmos DB        | Eine API verfügbar machen            |                                                                                                    | Authentifizierungsszenzien                                |
| Virtuelle Computer       | Besitzer                             |                                                                                                    | Codebeispiele                                             |
| 🚸 Lastenausgleichsmodule | Rollen und Administratoren           |                                                                                                    | Microsoft Graph<br>Glossar                                |
| 🧮 Speicherkonten         | Manifest                             | Erstellen Sie leistungsfähigere Apps mit umfassenden<br>Regultzer, und Geschäfteldten zur Missenden und               |                                                           |
| ••• Virtuelle Netzwerke  | Support , Droblombobondlung          | den Datenquellen Ihres eigenen Unternehmens.                                                                          |                                                           |
| Azure Active Directory   |                                      | API-Berechtigungen anzeigen                                                                                           |                                                           |
| Monitor                  |                                      |                                                                                                    |                                                           |
| 🗣 Advisor                | Neue Supportantrage                  | Benutzer in 5 Minuten anmelden                                                                                        |                                                           |
| Security Center          |                                      |                                                                                                    |                                                           |
| Kostenverwaltung + Abrec |                                      |                                                                                                    |                                                           |
| 🔓 Hilfe und Support      |                                      | Verwenden Sie unsere SDKs, um in wenigen Schritten                                                                    |                                                           |
| <b>?</b> Abonnements     |                                      | Alla Laiffidan für dan Schallstart anzeigen                                                                           |                                                           |
|                          |                                      | Ane betraven an den schliebtatt altzeigen                                                                             |                                                           |
|                          |                                      |                                                                                                    |                                                           |
|                          |                                      |                                                                                                    |                                                           |
|                          |                                      |                                                                                                    |                                                           |
|                          |                                      |                                                                                                    |                                                           |
|                          |                                      |                                                                                                    |                                                           |

Abbildung 4 - Anwendungs- und Verzeichnis-ID ermitteln

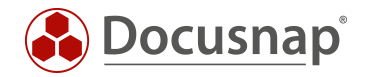

#### 2.3.4 Geheimen Clientschlüssel erzeugen

Erstellen Sie nun einen geheimen Clientschlüssel. Wählen Sie hierfür im Bereich Verwalten den Punkt

- Zertifikate & Geheimnisse und im Anschluss
- Neuer geheimer Clientschlüssel
- Hinterlegen Sie eine Beschreibung und
- die Gültigkeit des Clientschlüssels

Bitte beachten Sie, dass der Schlüssel nur direkt nach dem Erstellen einsehbar ist. Geht der Schlüssel verloren oder wird ungültig, muss dieser neu erstellt werden.

| Microsoft Azure          |                                       | ٦                                                  | Ressourcen, Dienste und Dokumente du | rchsuchen                            | E                                          | 5 Q      | C <sup>1</sup> |  |  |
|--------------------------|---------------------------------------|----------------------------------------------------|--------------------------------------|--------------------------------------|--------------------------------------------|----------|----------------|--|--|
|                          | Dashboard > Docusnap Sports AG - App- | Registrierungen > Docusnap-Inventory - Zert        | tifikate & Geheimnisse               |                                      |                                            |          |                |  |  |
| + Ressource erstellen    | 🔶 Docusnap-Inventory - Ze             | rtifikate & Geheimnisse                            |                                      |                                      |                                            |          |                |  |  |
| ♠ Home ■ Dashboard       | Suchen (STRG+/)                       | Geheimen Clientschlüssel hinzufüg                  | gen                                  |                                      |                                            |          |                |  |  |
| iΞ Alle Dienste          | 😽 Übersicht                           | Beschreibung                                       |                                      |                                      |                                            |          |                |  |  |
| + FAVORITEN              | 📣 Schnellstart                        | Docusnap-Inventory-Key                             |                                      |                                      |                                            |          |                |  |  |
| Alle Ressourcen          | Verwalten                             | Gültig bis                                         |                                      |                                      |                                            |          |                |  |  |
| 🜍 Ressourcengruppen      | Branding                              | <ul> <li>In 1 Janr</li> <li>In 2 Jahren</li> </ul> |                                      |                                      |                                            |          |                |  |  |
| 🔇 App Services           | Authentifizierung                     | 🚫 Nie                                              |                                      |                                      |                                            |          |                |  |  |
| Funktions-App            | 📍 Zertifikate & Geheimnisse           |                                                    |                                      |                                      |                                            |          |                |  |  |
| 📓 SQL-Datenbanken        | API-Berechtigungen                    | Hinzufügen Abbrechen                               |                                      |                                      |                                            |          |                |  |  |
| 😹 Azure Cosmos DB        | Eine API verfügbar machen             | FIRDERADURUCK                                      | SIAKIDALUI                           |                                      | GULI IG BIS                                |          |                |  |  |
| Virtuelle Computer       | 112 Besitzer                          |                                                    |                                      |                                      |                                            |          |                |  |  |
| 💠 Lastenausgleichsmodule | Rollen und Administratoren            | Geheime Clientschlüssel                            |                                      |                                      |                                            |          |                |  |  |
| 🧮 Speicherkonten         | Manifest                              | Eine geheime Zeichenfolge, die von der Ar          | nwendung beim Anfordern eines Token  | s als Identitätsnachweis verwendet v | vird. Wird auch als Anwendungskennwort bez | eichnet. |                |  |  |
| 💮 Virtuelle Netzwerke    | Support + Problembehandlung           | + Neuer geheimer Clientschlüssel                   |                                      |                                      |                                            |          |                |  |  |
| Azure Active Directory   | X Problembehandlung                   | BESCHREIBUNG                                       | GŪLTIG BIS                           | WERT                                 |                                            |          |                |  |  |
| Monitor                  | Neue Supportanfrage                   | Tie diese Annue diese worden beine Client          | ta - 1 - 1 114                       |                                      |                                            |          |                |  |  |
| 🗣 Advisor                |                                       | Fur diese Anwendung wurden keine Client            | igeneimnisse ersteilt.               |                                      |                                            |          |                |  |  |
| 🏮 Security Center        |                                       |                                                    |                                      |                                      |                                            |          |                |  |  |
| Kostenverwaltung + Abrec |                                       |                                                    |                                      |                                      |                                            |          |                |  |  |
| Hilfe und Support        |                                       |                                                    |                                      |                                      |                                            |          |                |  |  |
| 💡 Abonnements            |                                       |                                                    |                                      |                                      |                                            |          |                |  |  |
|                          |                                       |                                                    |                                      |                                      |                                            |          |                |  |  |
|                          |                                       |                                                    |                                      |                                      |                                            |          |                |  |  |
|                          |                                       |                                                    |                                      |                                      |                                            |          |                |  |  |
|                          |                                       |                                                    |                                      |                                      |                                            |          |                |  |  |
|                          |                                       |                                                    |                                      |                                      |                                            |          |                |  |  |

Abbildung 5 – Geheimen Clientschlüssel erzeugen

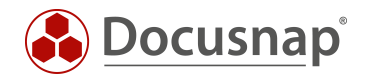

#### 2.3.5 Anwendung autorisieren

Nun muss die Anwendung für die Windows Azure Service Management API berechtigt werden.

- Wählen Sie im Bereich Verwalten den Punkt API-Berechtigung
- Berechtigung hinzufügen
- Azure Service Management
- Wählen Sie nun die Berechtigung user\_impersonation (Access Azure Service Management as organization users) und fügen diese Berechtigung hinzu

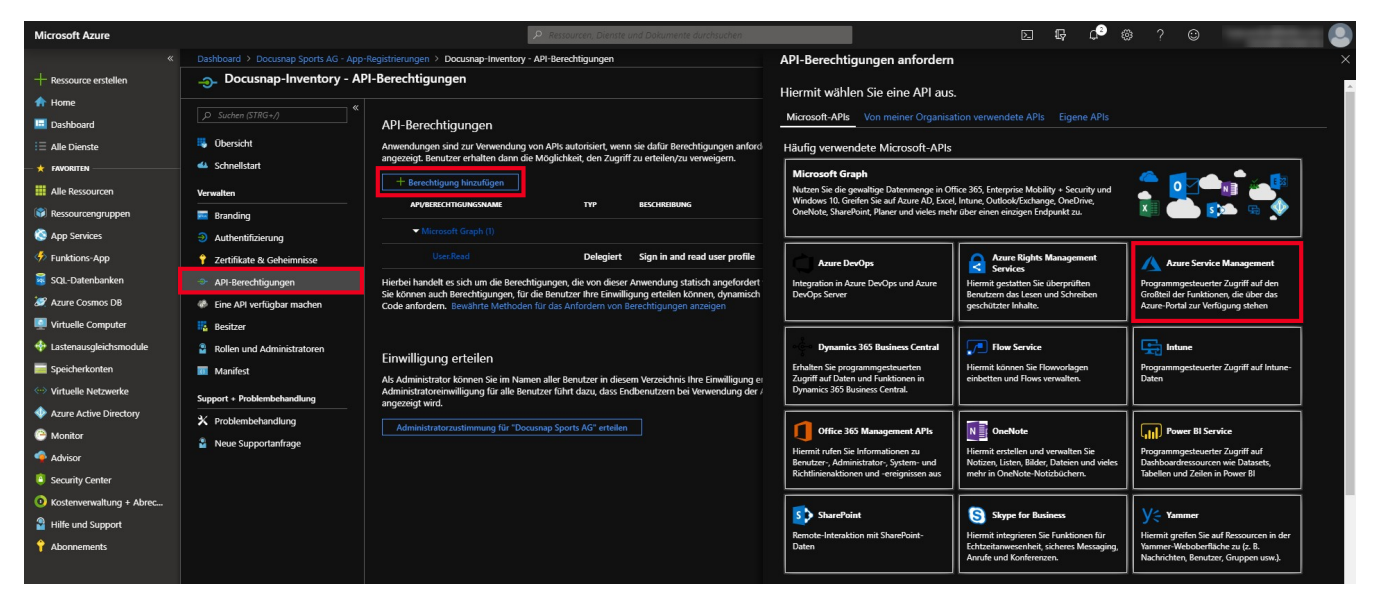

Abbildung 6 – Anwendung autorisieren

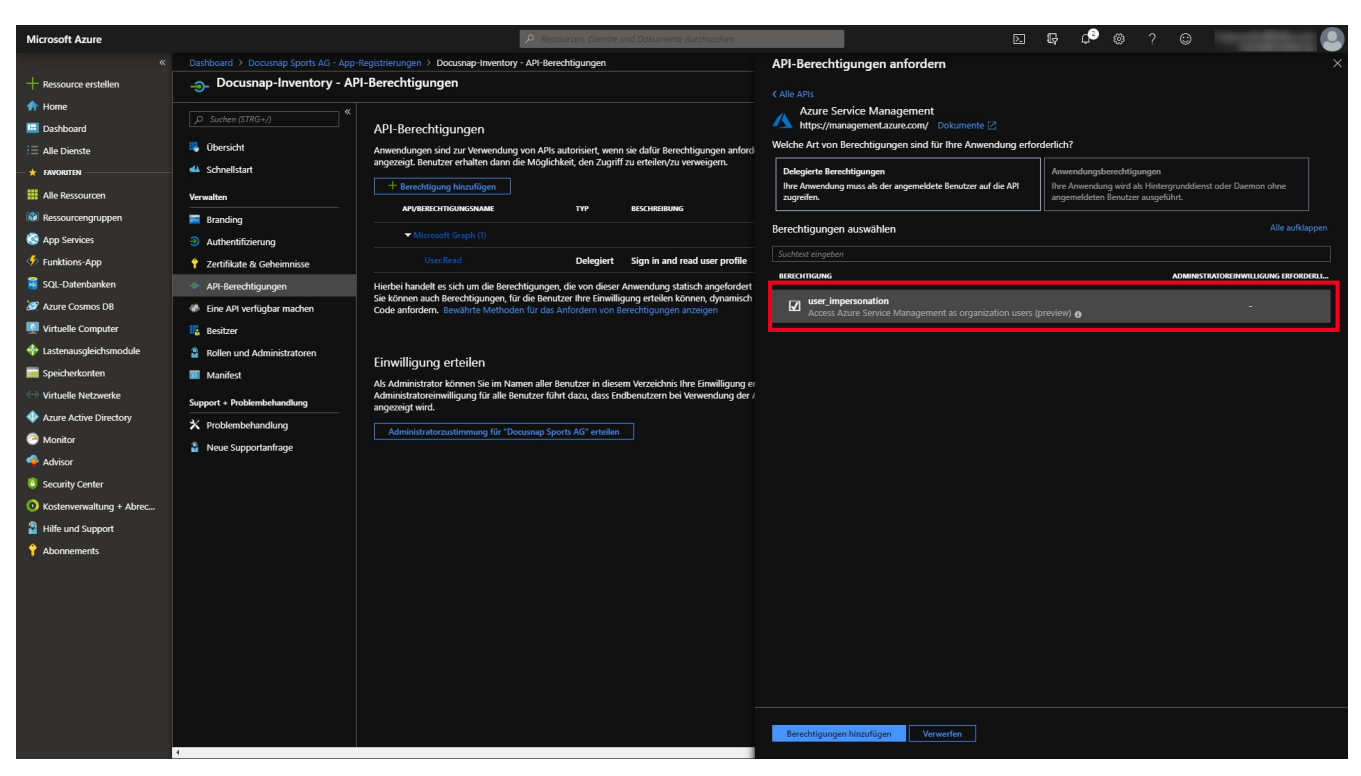

Abbildung 7 - Anwendung autorisieren II

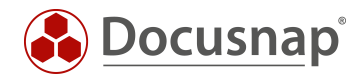

#### 2.3.6 Anwendung für alle erforderlichen Abonnements autorisieren

Nun wird der Anwendung lesender Zugriff auf die erforderlichen Abonnements in Azure erteilt.

- Wählen Sie aus der Ressourcenübersicht oder der Suche Abonnements aus
- Selektieren Sie das gewünschte Abonnement
- Klicken Sie in der Abonnement-Auswahl auf den Punkt Zugriffssteuerung (IAM)
- Hinzufügen Rollenzuweisung
- In der Rollenauswahl wählen Sie die Rolle Leser aus
- Im Feld Auswählen geben Sie den Namen Ihrer Anwendung ein
- Wählen Sie Ihre Anwendung aus. Nun wird diese unter Ausgewählte Mitglieder aufgelistet
- Bestätigen Sie die Zuweisung mit einem Klick auf Speichern

Hinweis: Die hier aufgelisteten Schritte sind für jedes Abonnement, das Sie mit Docusnap inventarisieren wollen, zu wiederholen.

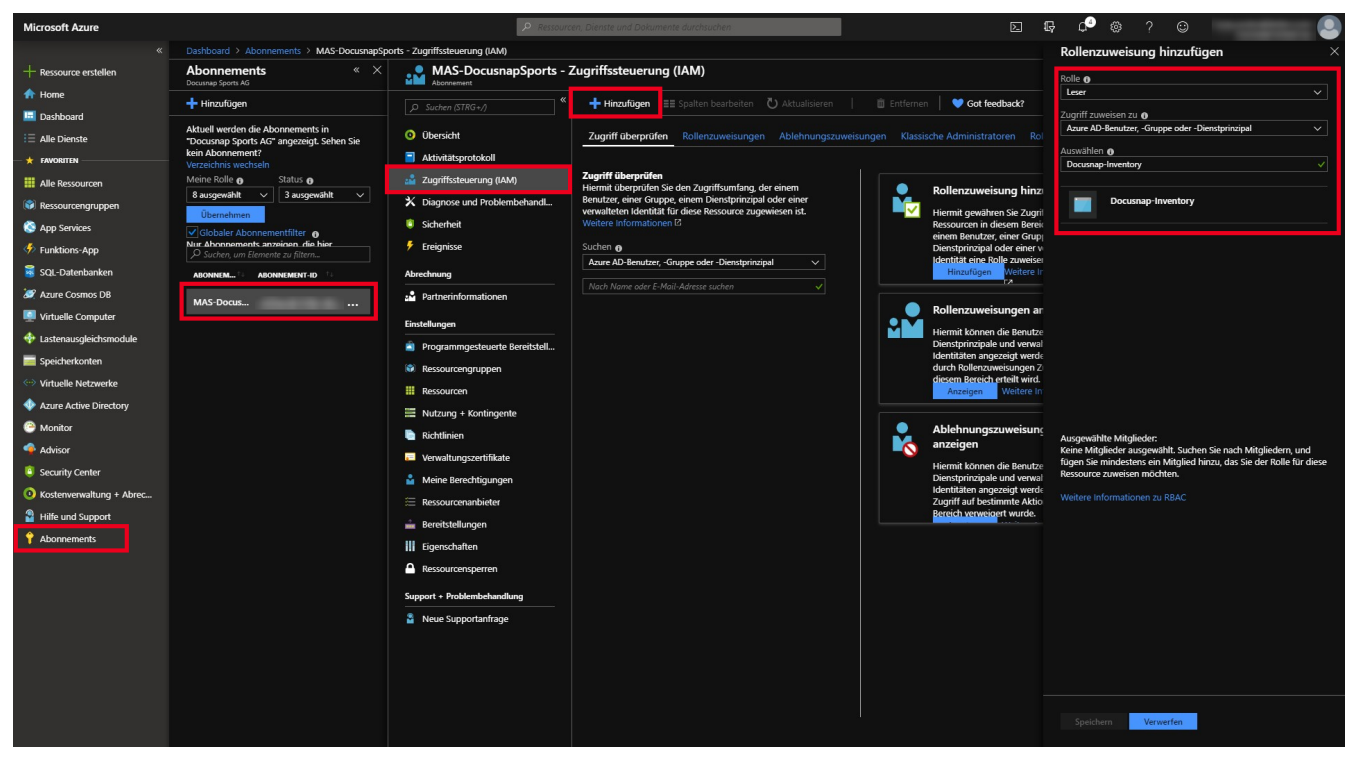

Abbildung 8 – Berechtigung auf das Abonnement vergeben (Zugriffssteuerung (IAM))

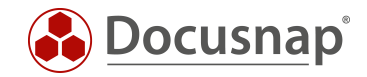

# 3. Docusnap Azure Inventarisierung

#### 3.1 Docusnap Azure Inventarisierungs-Assistent

#### 3.1.1 Vorbedingung Proxy Konfiguration

Falls in Ihrem Netzwerk ein Proxy verwendet wird, ist es für den Azure Scan erforderlich, in den Verbindungs-Einstellungen die Proxyeinstellungen zu hinterlegen. Unter Umständen war diese Einstellung für den Einsatz der anderen Scanmodule nicht erforderlich. Entscheidend ist, dass die Proxy Einstellung für den jeweiligen DDS (Docusnap Discovery Service) anzupassen ist. Die Einstellungen im Beispiel-Screenshot sind für die interaktive Azure Inventarisierung korrekt. Würde als DDS ein Discovery Service eines anderen Standorts gewählt werden, müssen die Proxy-Einstellungen dieser DDS Installation zuvor angepasst werden.

Proxy-Einstellungen anpassen:

- Klicken Sie rechts oben in der Titelleiste auf das Zahnrad (Einstellungen) Allgemeine Optionen Verbindungen
- Führen Sie folgende Proxyeinstellungen durch
  - o Manuell einrichten auswählen
  - o Unter Adresse ist Ihre Proxy URL inklusive Port einzutragen
  - o Ein geeigneter Benutzer mit Kennwort ist einzugeben
- Bestätigen Sie Ihre Änderungen mit OK

| 🚱 Docusna                         | ip 11                                                                                   | Q • 🐯                                  | ₿+?+                                                     | - 🗆 x                         |
|-----------------------------------|-----------------------------------------------------------------------------------------|----------------------------------------|----------------------------------------------------------|-------------------------------|
| ()<br>Discovery                   | Inventar                                                                                | Alle Assistenten                       |                                                          |                               |
| nventar                           | Optionen      @ Übersicht ALLGEMEIN SYSTEMPFADE LIZENZIERUNG DATENBANK VERBINDUNGEN     |                                        |                                                          |                               |
| Dokumentation                     | >                                                                                       | ng Anzahl erfolgre<br>*C-S 1<br>*C-S 2 | <ul> <li>Anzahl fehlges</li> <li>0</li> <li>0</li> </ul> | Erfolgreict 🛎<br>100%<br>100% |
| ي<br>Lizenz-<br>management<br>(L) | Proxy Einstellungen                                                                     | PC-S 1<br>PC-S 1<br>PC-S 1             | 0 0 1                                                    | 100%<br>100%<br>50%           |
| Alle<br>Aufträge                  | Keinen Proxy verwenden     Adresse:     meinProxy.beispiel.local     Port:     8080[-]  | PC-S 0<br>PC-S 7<br>PC-S 1             | 1<br>0<br>0                                              | 0%<br>100%<br>100%            |
| Connect                           | Benutzer: Passwort:                                                                     | PC-S 1<br>PC-S 0                       | 0                                                        | 100%<br>0%                    |
| Physikalische<br>Infrastruktur    |                                                                                         | C-S 1                                  | 0                                                        | 100% 💌                        |
| Administration                    | Server API Verbindung Server API Verbindung aktivieren URL: http://KRE-VPC-TEST01:9001/ |                                        |                                                          |                               |
|                                   | Transport: Auto • Timeout: 30 Sekunden Verbindungstest                                  |                                        |                                                          |                               |
|                                   | QK Abbrechen                                                                            |                                        |                                                          |                               |
|                                   | SNMP Systeme                                                                            |                                        |                                                          |                               |
|                                   | 📕 in dae Fantan Islandra investministe                                                  |                                        |                                                          |                               |

Abbildung 9 – Im Docusnap Optionsdialog manuelle Proxy Einstellungen setzen

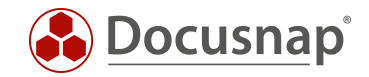

#### 3.1.2 Inventarisierung durchführen

Starten Sie den Azure Inventarisierungs-Assistenten über die Schaltfläche im Bereich Inventar. Sollte die Schaltfläche bei Ihnen nicht angezeigt werden, finden Sie diese über die Schaltfläche Alle Assistenten.

Wählen Sie die gewünschte Firma und Domäne aus.

Nun werden die zuvor in Azure gesammelten IDs und Schlüsselinformationen benötigt:

- der Anzeigename ist nur als Platzhalter zu verstehen und ist somit frei wählbar
- die Verzeichnis-ID entspricht der ID Ihres Azure Active Directorys
- als Anwendungs-ID wird die ID der zuvor erstellten Anwendung eingetragen
- im Feld Schlüssel fügen Sie den Wert des zuvor erstellen Schlüssels ein

Im Bereich Abonnements werden alle vorhandenen Abonnements angezeigt und in der Vorbelegung ausgewählt. Diese können bei Bedarf abgewählt werden. Beachten Sie, dass Ihre Azure Anwendung für alle ausgewählten Abonnements autorisiert sein muss.

Klicken Sie im Anschluss auf **Speichern**. Sollten Sie einen Proxyfehler erhalten, beachten Sie den Abschnitt Proxykonfiguration in diesem Kapitel.

| 🚱 Docusna                      | ap 11                                                                                                    |                                                                                                    | 0 @ №·?·- = ×                                 |
|--------------------------------|----------------------------------------------------------------------------------------------------|----------------------------------------------------------------------------------------------------|-----------------------------------------------|
| <b>O</b> iscovery              | Inventar                                                                                                    |                                                                                                    |                                               |
| Inventar                       | <ul> <li>₩indows (AD) ☆</li> <li>… Alle Assistenten</li> </ul>                                                                                                    |                                                                                                    | Systemgruppen 🏠                               |
| Dokumentation                  | <ul> <li> <sup>⊕</sup> Übersicht         <sup>∞</sup> Docusnap Sports         <sup>∞</sup> Infrastruktur         <sup>&gt;</sup> <sup>⊕</sup> Infrastruktur         <sup>&gt;</sup> <sup>⊕</sup> docusnapsports.com         <sup>&gt;</sup> <sup>⊕</sup> VLAN Übersicht         <sup>&gt;</sup> <sup>⊕</sup> Standardplane         <sup>&gt;</sup> <sup>⊕</sup> Standorte         <sup>&gt;</sup> <sup>⊕</sup> Standorte         <sup>&gt;</sup> <sup>⊕</sup> Standorte         <sup>&gt;</sup> <sup>⊕</sup> Organisation         <sup>&gt;</sup> <sup>Ø</sup> Connect         <sup>0</sup></li> </ul> | 1     2     3     4     5       Firmenauswahl     Domänenauswahl     Azure     Zusammenfassung     Zeitplanung       Zaure Service inventarisieren     Image: Cocusnap Sports Azure     Image: Cocusnap Sports Azure     Image: Cocusnap Sports Azure       Anzeigename:     Docusnap Sports Azure     Image: Cocusnap Sports Azure     Image: Cocusnap Sports Azure       Verzeichnis-ID:     4d0re9aa     Image: Cocusnap Sports Azure     Image: Cocusnap Sports Azure       Anwendungs-ID:     Image: Cocusnap Sports Reserve     Image: Cocusnap Sports Azure     Image: Cocusnap Sports Azure       Schlüssel:     Image: Cocusnap Sports Azure     Image: Cocusnap Sports Azure     Image: Cocusnap Sports Azure |                                               |
| Physikalische<br>Infrastruktur |                                                                                                    | Neu Speichern Löschen                                                                                                    |                                               |
| ×,                             |                                                                                                    | Abonnements:                                                                                                    |                                               |
| Administration                 |                                                                                                    | Name Abonnement ID                                                                                                    |                                               |
|                                |                                                                                                    | As-DocusnapSports-01                                                                                                    | Anzahl erfolgre Anzahl fehlges Erfolgreich in |
|                                |                                                                                                    |                                                                                                    | 2 0 100%                                      |
|                                |                                                                                                    |                                                                                                    | . 1 0 100%                                    |
|                                |                                                                                                    |                                                                                                    | . 1 0 100%                                    |
|                                |                                                                                                    |                                                                                                    | . 1 1 50%                                     |
|                                |                                                                                                    | •                                                                                                    | . 0 1 0%                                      |
|                                |                                                                                                    | Information: Erfolgreich abgeschlossen                                                                                                    | 1 0 100%                                      |
|                                |                                                                                                    | INV - IP-Scan 09.04:2020 1 Server-VPC-S 1 0 100% INV - IP-Scan 09.04:2020 1 Server-VPC                                                                                                    | -51 0 100%                                    |
|                                |                                                                                                    |                                                                                                    |                                               |

Abbildung 10 - Azure Inventarisierung Scandialog

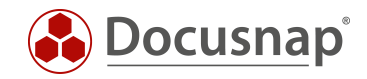

### 3.2 Azure Scanergebnisse

Das Scanergebnis finden Sie im Modul Inventar als eigenen Knoten mit der Bezeichnung Azure unterhalb der zuvor gewählten Domäne, innerhalb der Infrastruktur Ihres Mandanten.

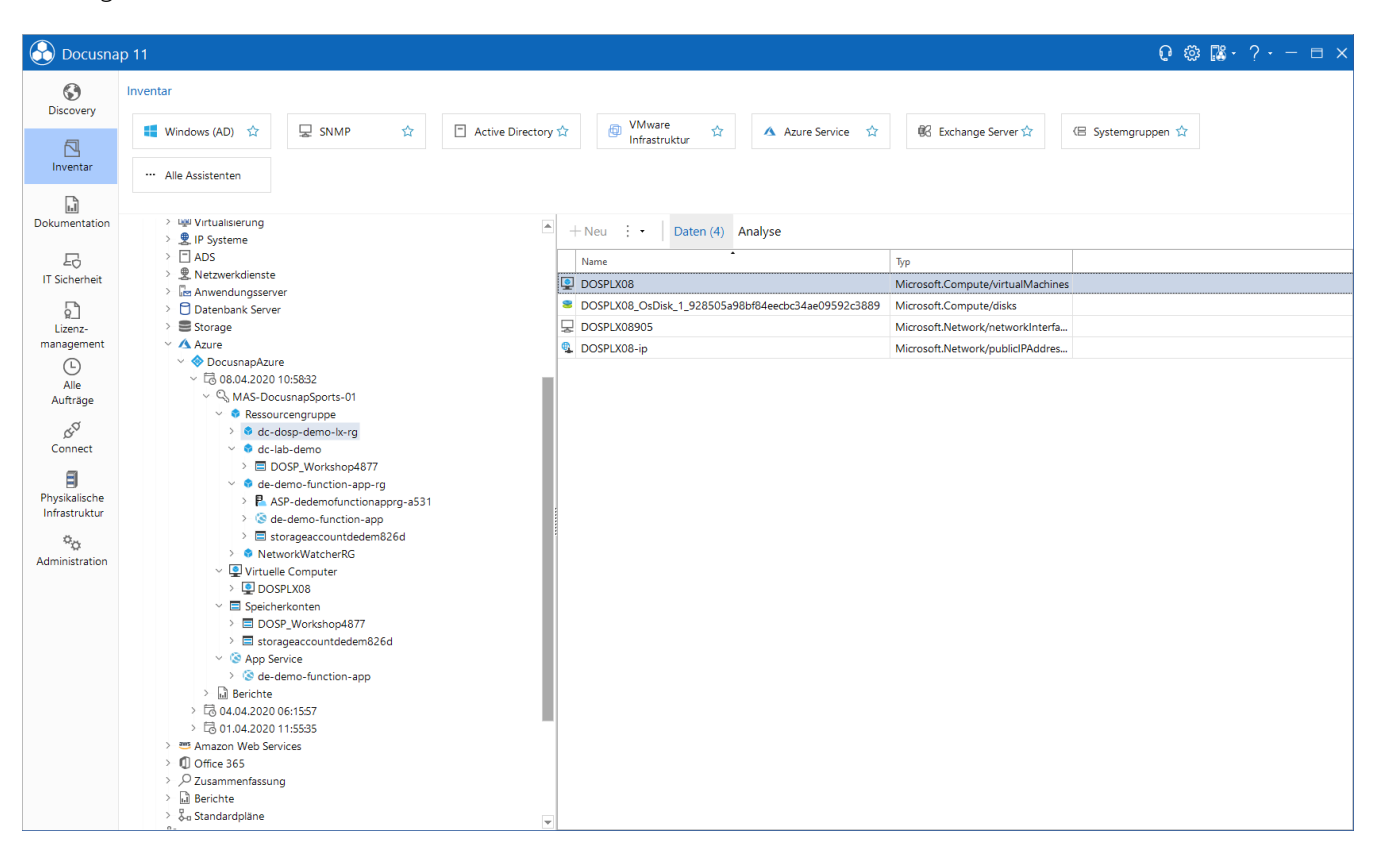

Abbildung 11 – Darstellung der Azure Cloud in Docusnap

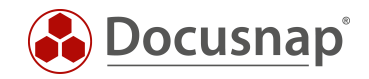

### 3.3 Azure Report

Eine Übersicht Ihrer Azure Cloud erhalten Sie als Bericht durch einen Klick auf den Bericht Übersicht, unterhalb der Azure Daten. In einem vorgeschalteten Dialog besteht die Möglichkeit für den Bericht folgende Azure Ressourcen auszuwählen

- Virtuelle Computer
- Speicherkonten
- Computer mit SQL Server
- SQL Datenbanken
- App Service

Haben Sie mehrere Azure Inventarisierungen durchgeführt, die voneinander getrennt wurden, können Sie den Bericht Übersicht Domain verwenden. Diesen finden Sie wie folgt:

• Ihre Firma - Infrastruktur - Ihre Domäne - Berichte - Microsoft Azure

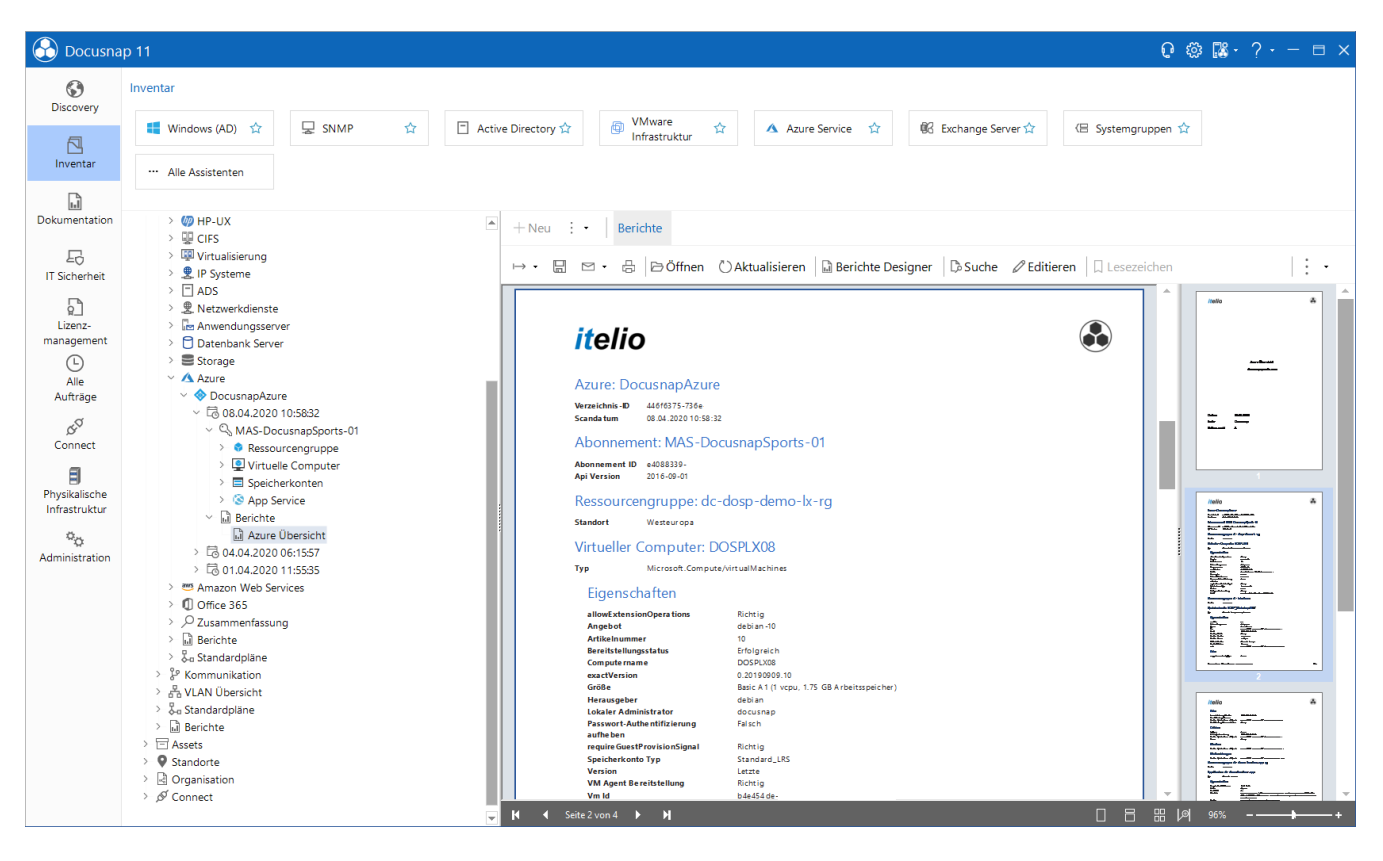

Abbildung 12 - Der Bericht Azure Übersicht

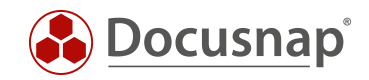

# ABBILDUNGSVERZEICHNIS

| ABBILDUNG 1 - AZURE VORBEREITUNGEN FÜR DOCUSNAP                                  | 5  |
|----------------------------------------------------------------------------------|----|
| ABBILDUNG 2 – NEUE APP REGISTRIERUNG                                             | 6  |
| ABBILDUNG 3 – APP REGISTRIERUNG DURCHFÜHREN                                      | 7  |
| ABBILDUNG 4 - ANWENDUNGS- UND VERZEICHNIS-ID ERMITTELN                           | 8  |
| ABBILDUNG 5 – GEHEIMEN CLIENTSCHLÜSSEL ERZEUGEN                                  | 9  |
| ABBILDUNG 6 – ANWENDUNG AUTORISIEREN                                             | 10 |
| ABBILDUNG 7 - ANWENDUNG AUTORISIEREN II                                          | 10 |
| ABBILDUNG 8 – BERECHTIGUNG AUF DAS ABONNEMENT VERGEBEN (ZUGRIFFSSTEUERUNG (IAM)) | 11 |
| ABBILDUNG 9 – IM DOCUSNAP OPTIONSDIALOG MANUELLE PROXY EINSTELLUNGEN SETZEN      | 12 |
| ABBILDUNG 10 - AZURE INVENTARISIERUNG SCANDIALOG                                 | 13 |
| ABBILDUNG 11 – DARSTELLUNG DER AZURE CLOUD IN DOCUSNAP                           | 14 |
| ABBILDUNG 12 - DER BERICHT AZURE ÜBERSICHT                                       | 15 |

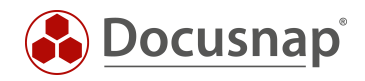

#### VERSIONSHISTORIE

| Datum      | Beschreibung                                                          |
|------------|-----------------------------------------------------------------------|
| 25.01.2018 | Version 1.0 fertiggestellt                                            |
| 24.10.2018 | Screenshots angepasst                                                 |
| 19.08.2019 | Screenshots angepasst                                                 |
| 21.04.2020 | Version 2.0 fertiggestellt - Überarbeitung des HowTos für Docusnap 11 |

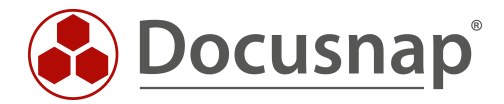